# <u>מדריך החזר הוצאות ממחקר לעובדים וסטודנטים בלבד</u>

- \* החזר לאורחים/אחרים יש להמשיך בתהליך הקיים היום מילוי טופס ידני והעברתו לאישור רשות המחקר.
- 2 אפשרויות כניסה למערכת דרך <u>https://mytau.tau.ac.il .</u> בהמשך יהיה קישור גם באזור האישי החדש לסטודנט.
  - 1. בקשות הצהרות דיווחים -> בקשת החזר ממחקר

| י שירותים אישיים 🔻 שירותי מחש | • הסטודנטים 👻 מידע אקדמי ורישום      | מידע כללי 🔻 אגודת                                                                     | -                                                                                                    |
|-------------------------------|--------------------------------------|---------------------------------------------------------------------------------------|----------------------------------------------------------------------------------------------------|
| ו ושירותי ניהול               | טפסים, ממשקים                        | המנהלי                                                                                | מידע אישי לעובד                                                                                                    |
|                               | ב <mark>קשות הצהרות דיווחים</mark>   | ם   <u>עדכו הורות</u> <sup>הסבו</sup><br>כחות ושכר  <br>ד למערכת ERP<br>מנהלי. מנהלי. | אישורי חניה   עַדְכָן פּרְטִים אישייי<br>חיים   המשאבים שלי   המלן-נָט נַו<br>זימון תור להתחשבנית   המקשרו<br>קישורים לשירותים עבור העובד ה |
|                               |                                      | האקדמי                                                                                | מידע אישי לסגל<br>מידט למרצה ומטרכת התזות<br>צי על האפשרות הסבוקשת:                                                                         |
|                               | ירכת תאונות עבודה                    | מע                                                                                    |                                                                                                    |
|                               | רכת תאונות עבודה<br>חזר הוצאות נסיעה | מע                                                                                    |                                                                                                    |

2. כניסה למערכת ה-ERP - תחום אחריות דוח לחוקר – בקשת החזר ממחקר

| אוניברסיטת תל אביב - דוח לחוקר 🛅 🖌          |  |
|---------------------------------------------|--|
| דוח לחוקר 📃                                 |  |
| הודעות תזרים תהליכים 📃                      |  |
| הצעות מחקר 📃                                |  |
| הצהרה והתחייבות שנתית - תשומות 📃            |  |
| מתן הרשאה לדיווח חיות מגידול עצמי 📃         |  |
| דיווח חיות מגידול עצמי 📃                    |  |
| בקשת אישורי אתיקה 📃                         |  |
| טופס הצהרה להקצבת כספים לקרן מחקר לגמלאים 📃 |  |
| בקשת החזר ממחקר 📃                           |  |
|                                             |  |

לאחר כניסה למערכת, יפתח חלון מטה (ריק בפעם הראשונה). בחלון זה ניתן יהיה לראות ולעקוב אחר כל הבקשות שמוזנות ע"י המשתמש. להזנת בקשה חדשה יש ללחוץ על "בקשה חדשה"

|       |               |             |                             |                                             |                      |                      | זר הוצאות     | בקע      |           |
|-------|---------------|-------------|-----------------------------|---------------------------------------------|----------------------|----------------------|---------------|----------|-----------|
|       |               |             |                             |                                             |                      |                      |               |          | בקשה חדשה |
|       |               |             |                             |                                             |                      |                      | ~ Actions 60  |          | ~a        |
| npina | הערות         | תאריך יצירה | מסתין אצל המאשר             | סטאטוס בקשה                                 | סכום החזר מאושר בש"ח | סכום החזר מבוקש בש"ח | שם מקבל ההחזר | נוצר ע"י | מספר בקשת |
| 1     |               | 16/05/2024  |                             | סייטה                                       |                      |                      |               |          |           |
|       |               | 09/05/2024  | נספים / יהלי מיטל שלום      | נשלת לסבב אישורים                           | 22                   | 22                   |               |          | '         |
|       |               | 09/05/2024  | כספים / יהלי מיטל שלום      | נשלח לסבב אישורים                           | 10                   | 10                   |               |          | 2608      |
| 1     |               | 05/05/2024  |                             | nuro                                        |                      |                      |               |          | 2591      |
|       |               | 14/04/2024  | רשות מחקר - 1 / עמירה לברון | נשלח לסבב אישורים                           | 117.35               | 117.35               |               |          | 2583      |
| 8     | השתתפות בגוגל | 04/04/2024  |                             | noro                                        |                      |                      |               |          | 2578      |
| 1     |               | 03/04/2024  |                             | กษณ                                         |                      | 59.9                 |               |          | 2576      |
|       |               | 03/04/2024  | רשות מחקר - 1 / עמירה לברון | גשלח לסבב אישורים                           | 104.08               | 104.08               |               |          | 2575      |
|       |               | 03/04/2024  | רשות מחקר - 1 / עמירה לברון | גשלה לסבב אישורים .                         | 11,13                | 11/13                |               |          | 2574      |
| 1     |               | 03/04/2024  |                             | 0,000                                       |                      |                      |               |          | 2573      |
|       |               | 03/04/2024  |                             | nora                                        |                      |                      |               |          | 2570      |
| 1     |               | 03/04/2024  |                             | nord                                        |                      |                      |               |          | 2568      |
|       |               | 03/04/2024  |                             | הועבר למ. תשלומים/כספים לבקרה וביצוע התשלום | 200                  | 200                  |               |          | 2567      |
|       |               | 03/04/2024  |                             | הועבר למ. תשלומים/בספים לבקרה וביצוע התשלום | 200                  | 200                  |               |          | 2564      |
|       |               | 01/04/2024  | רשות מחקר - 1 / ברברה זינגר | גשלח לסבב אישורים                           | 100                  | 100                  |               |          | 2556      |
| 1     |               | 01/04/2024  |                             | noro                                        |                      |                      |               |          | 2552      |
|       |               | 01/04/2024  |                             | הועבר לה. תשלוחים/כספים לבקרה וביגוע התשלום | 119.7                | 119.7                |               |          | 2551      |

לאחר לחיצה על "בקשה חדשה" יפתח חלון מטה.

בשדה "עבור:" יש לבחור Ο עצמי או Ο משהו אחר

1. ס עצמי - אם ההחזר עבורי, יוצגו פרטים להתקשרות. הוספת פרטים בהערות ועדכונים באזור האישי. ללחוץ 🕚 🕰

| ∼ gilt Ω                      |                   |                     | החזרי הוצאות מתקציבי מחקר 🚛 🕬 🕐 🔿                |
|-------------------------------|-------------------|---------------------|--------------------------------------------------|
| Оса                           |                   |                     | שלב 1-פתיחת בקשה/מבקש ההחזר<br>חוה לרשיטת הבקשות |
| סיכום בקשה ושליחה לסבב אישרים | סעיפים תקציבים    | רשימת קבלות והוצאות | סבקש התחדר                                       |
|                               | 2612 להחזר הוצאות | מספר בקשה           |                                                  |
|                               | 2612              | מס' בקשה :          |                                                  |
|                               | סיוטה             | : סטאטוס הבקשח      |                                                  |
|                               | עצמי 🔘 מישהו אחר  | יעבור :             |                                                  |
|                               |                   | שם מקבל ההחור :     |                                                  |
|                               | _                 | : מס' ת"אֿררכון     |                                                  |
|                               | -                 | - טל לביחרים        |                                                  |
|                               | _                 | טל נייד :           |                                                  |
|                               |                   | אימייל :            |                                                  |
|                               |                   | הערות :             |                                                  |
|                               | *                 |                     |                                                  |

2. **0** משהו אחר – כאשר ההחזר עבור משהו אחר.

<u>חובה לבחור בשדה "שיוך קבוצה"</u> O חוקר O סטודנט O עובד <u>לפני הזנת שם מקבל ההחזר (אחרת לא יימצא)</u>: לחיפוש מהיר של "שם מקבל ההחזר", יש להקליד **4 ספרות אחרונות** של תעודת הזהות (ניתן גם לפי שם לדוגמא: יאיר כרמון). יוצגו פרטים להתקשרות. הוספת פרטים בהערות ועדכונים באזור האישי. ללחוץ 📀 הבא

| 22.4                           |                                                                                                    | שלב 1 -פתיחת בקשה/מבקש ההחזר<br>סורה לרשמה ובקשות |
|--------------------------------|----------------------------------------------------------------------------------------------------|---------------------------------------------------|
| סיכום בקשה ושליחה לטבב אישורים | רשימת קבלית והוצאת - סעיפים תקציבים                                                                                                    | מנקש ההחור                                        |
|                                | מספר בקשה 2614 להחזר הוצאות<br>אסיר בקשה ביצא<br>אסיר בקשה ייציא<br>ייציא<br>ייצא<br>ייציא<br>ייצא<br>ייצא<br>ייצא<br>ייצא<br>ייצא<br>ייצא<br>ייצא<br>ייצא<br>ייצא<br>ייצא<br>ייצא<br>ייצא<br>ייצא<br>ייצא<br>ייצא<br>ייצא<br>ייצא<br>ייא<br>יי |                                                   |

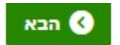

לאחר לחיצה על 🚺 הבא, 2 אפשרויות:

- אם מקבל ההחזר אינו פתוח במערכת הכספים, תתקבל הודעה ויש להמשך לפי ההנחיות לפני שניתן יהיה להמשיך בהזנת בקשה להחזר הוצאות ממחקר.
  - 2. יפתח חלון מטה להמשך הזנת הבקשה

|           |       |                  |                                |                                | מספר סיתרי- קבלת: 1                 | 2<br>כמה מבלות יחד!<br>עריים         | בקשת החזר הוצאות - 614<br>יש להויי כל קבלה בנפרד. איו לסכם<br>אין<br>נגר Sneee<br>נוגר Sneee | סטם הקבלה:<br>מטבע הקבלה/חיוב אשראי: | ſ                               |                 |
|-----------|-------|------------------|--------------------------------|--------------------------------|-------------------------------------|--------------------------------------|----------------------------------------------------------------------------------------------|--------------------------------------|---------------------------------|-----------------|
|           |       |                  | ×                              |                                | העחת                                |                                      | פפסגפי<br>ציור משרדי + כבל מתאם US8                                                          | מטפר חשבונית מסקברת:<br>פרוט ההוצאת: | J                               |                 |
|           |       |                  |                                | ו אם תאריך הקבלה מעל שנה!      | קבלה שאינה בתקופת המחקר ו/או        | ההוצאה אינה מוכרת ע"י הקרן ו/או בגין | יתכנו שינויים בתקציב לחיוב כאשר ו                                                            |                                      | D                               | זעיפים תקציב    |
|           |       |                  |                                |                                |                                     |                                      | לפרט מה נרכש<br>סעיפים מותרים : 220                                                          | הנחיות                               |                                 |                 |
| ערות      | 1     | рилит<br>0000003 | מקור מימון<br>פנימית<br>פנימית | תאור קרן מקוצר<br>החזרי מחקרים | מס מחקר (91 ספרות)                  | חקר בעל התקציב                       | סוג הוצאה<br>זות, צילומים, ראשי דיו, טונרים ומי                                              | י<br>ציוד משרדי, הדפ                 | סעיף תקעיבי נוס<br>נוס ≉⊥<br>49 | עריכה<br>=<br>= |
| Total 2   |       |                  | ציוד-פנימית                    | ציור קריטה סגן נשיא תשפ־א      |                                     |                                      | זומרים / כני עבודה                                                                           |                                      | 300                             | rows selected 1 |
|           |       |                  |                                |                                |                                     |                                      |                                                                                              |                                      | סמכתאות                         | ילום קבלה וא    |
| สาหล      | עריכה | צפיה             | הערות                          |                                | נוצר ע"י                            |                                      | אם הקובץ                                                                                     | ידורי - קבלה                         | מספר ס                          | הוספת קובץ      |
| MASAV.pdf | עריבה | ۲                |                                | 7                              | גילית זוהר אורן - 9352 / מבקש ההחזו |                                      | MASAV.pdf                                                                                    | 1                                    |                                 | /               |

## ניתן להזין עד 4 קבלות פר בקשה. <u>כל קבלה יש להזין בנפרד – אין לסכם כמה קבלות יחד.</u>

### חובה למלא שדות מטה:

### <u>פרוט הקבלה</u>:

- סכום הקבלה
- **מטבע הקבלה / חיוב האשראי** אם הקבלה במטבע זר ויש הוכחת תשלום בש"ח, יש להזין את הסכום בש"ח
  - מספר חשבונית מס/הקבלה
  - פרוט ההוצאה יש לפרט מה נרכש

\*הערות – מלל חופשי אם נדרש להרחיב / נימוק.

### <u>סעיפים תקציבים</u>:

- סכום להזין את הסכום כמו בשדה "סכום הקבלה". ניתן לפצל את הקבלה ליותר מתקציב אחד, לחיצה על שדה "סעיף תקציב נוסף" יוסיף שורה וניתן יהיה להזין בהתאם לדוגמה מעלה.
- סוג הוצאה תפתח טבלה עם סוגי הוצאה לבחירה. יש להקפיד בבחירת סוג ההוצאה היות ולכל סוג הוצאה תהליך אישור שונה ובחירת סוג הוצאה לא נכון, יאלץ החזרת הבקשה לתיקון.
- חוקר בעל התקציב כאשר חוקר מזין לעצמו ו/או ההחזר לחוקר, אוטומטית שמו יופיע בשדה זה. ניתן לשנות ולהזין שם חוקר אחר. ניתן גם לפצל את הקבלה ל-2 שורות מ-2 חוקרים שונים או תקציבים שונים ע"י הוספת שורות בלחיצה על "סעיף תקציב נוסף" ובכל שורה לבחור חוקר אחר ו/או תקציב אחר.
  - מס' מחקר יש להזין את מספר המחקר הכללי 10 ספרות לדוגמא: 0603216611
- חשבון ניתן לבחור מהסעיפים שיוצגו. אם אין סעיף/חשבון מתאים, פתיחת סעיף מתאים ייבדק ע"י רשות המחקר במעמד האישור. בשלבי המשך להגשת הבקשה תתקבל הודעה מטה, יש ללחוץ OK

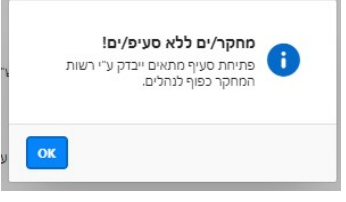

הוספת קובץ – לצרף צילום של הקבלה (מקור) receipt כוללת הוכחת תשלום ושם המשלם. חשבונית invoice אינה מהווה הוכחת תשלום כך שהחזר עם צירוף חשבונית לא יאושר ויוחזר למזין הבקשה.

להמשך יש ללחוץ על 🔇 הבא בחלק העליון של המסך.

יפתח חלון מטה ויציג את פרטי ההוצאות: הקבלה והתקציב שהוזנו.

| γgilit Ω | 8                       |       | -                      |                                                                                                    |                                    |     |                           |                             |                               | החזרי הוצאות מתקציבי מחקר 🐰                           | ARY TREAST             | 000                          |  |
|----------|-------------------------|-------|------------------------|----------------------------------------------------------------------------------------------------|------------------------------------|-----|---------------------------|-----------------------------|-------------------------------|-------------------------------------------------------|------------------------|------------------------------|--|
|          |                         | /     |                        |                                                                                                    |                                    |     |                           |                             |                               |                                                       | ט הוצאות               | שלב 2 - פרו                  |  |
| הבא 🤇    | 3                       |       |                        |                                                                                                    |                                    |     |                           |                             |                               | מת הבקשות                                             | חזרה לרשיי             | הקודם 🔊                      |  |
|          |                         |       | שה ושליחה לסבב אישורים | סטם נק<br>אות - סעיפים תקוינים סטם נק                                                                                          | רשימת קבלת והוצאות + סעפים תקציבים |     |                           |                             |                               |                                                       |                        |                              |  |
|          |                         |       |                        | 11ר הוצאות - 2614                                                                                                    | בקשת הו                            |     |                           |                             |                               |                                                       |                        |                              |  |
|          |                         |       |                        | סטאטוס הבקשה: סיוסה                                                                                                    |                                    |     | מישהו אחר 🔘               | עבור 🔵 עצטי                 |                               |                                                       |                        |                              |  |
|          |                         |       |                        |                                                                                                    |                                    |     |                           | בוצה: 🔾 חוקר                | שיוך לק                       |                                                       |                        |                              |  |
|          |                         |       |                        | סכום החזר מבוקש בש"ה:                                                                                                    |                                    |     | 0404 - 110 15             | 6405356 :bo                 | 11 JUD 00                     |                                                       |                        |                              |  |
|          |                         |       |                        |                                                                                                    |                                    |     | 058-                      | רנייד: 7628318              | 00                            |                                                       |                        |                              |  |
|          |                         |       |                        | 19352 - מצר ע"י: <b>גילית זוהר אורן</b>                                                                                        |                                    |     |                           | ימיילו                      | N                             |                                                       |                        |                              |  |
|          |                         |       |                        |                                                                                                    |                                    |     |                           |                             |                               |                                                       |                        |                              |  |
|          |                         |       |                        |                                                                                                    |                                    |     |                           |                             |                               |                                                       | ה נוספת                | צרוף קבנ [                   |  |
|          |                         |       |                        |                                                                                                    |                                    |     |                           |                             |                               |                                                       |                        |                              |  |
| מחיקה    | צפיה בקבלה<br>ואסמכתאות | הערות |                        | סעיפים תקציבים                                                                                                    | מספר חשבונית<br>מס/קבלה            | שער | מטבע הקבלה/ חיוב<br>אשראי | סכום<br>ההוצאה<br>לפני המרה | פרוט ההוצאה                   | סוג ההוצאה                                            | מספר<br>סידורי<br>קבלה | רכון קבלה<br>וסעיף<br>תקציבי |  |
|          | 2                       |       | סעיף סעיף, סעיף        | סכוסני9, סוג הוצאה ציוד משרדי, הדפסות, צילומים, ראשי דיו, סוגרים וכו', חוקר: פרופסור ירון עזו - 6692 מחקר:19<br>הוצאה:00000300 | 452689                             | а   | ILS                       | 49                          | ציוד משרדי + כבל מתאם<br>USB  | ציוד משרדי, הדפסות, צילומים, ראשי דיו, טונרים<br>וסו' | 1                      | 1                            |  |
|          | æ                       |       | סעיף הוצאת,            | סכום:300, סוג הוצאה: חומרים / כלי עבודה ,חוקר: ד"ר יאיר כרמון - 6484, מחקר:0603803892-ציוד קליטה סגן נשיא תשפ"א                | 452689                             | 1   | ILS                       | 300                         | ציוד משרדי + כבל מתאם<br>פצוו | חומרים / כלי עבודה                                    | 1                      | -/                           |  |

ма 🔇 אם יש טעות ו/או דורש עריכה, יש ללחוץ על העיפרון. יפתח חלון קודם (פירוט קבלה ותקציבים), לעדכן ולסיום יש ללחוץ על

לדוגמא – אם בטעות לא צורפה קבלה או אישור קרן או טעות בתקציב, בשלב הזנת פרטי הקבלה והתקציב, ניתן לבצע זאת בלחיצה על העיפרון.

ניתן להזין עד 4 קבלות פר בקשה. להוספת קבלה ללחוץ על

בא

צרוף קבלה נוספת 🗅 ולחזור על כל השלבים להזנת פרטים.

| ١ | 0 | על | שוב | ללחוץ | יש | לסיום |
|---|---|----|-----|-------|----|-------|
|   |   |    |     |       | _  |       |

מצד שמואל למעלה. יפתח חלון סיכום הבקשה מטה:

| החורי הוצאות מתקציבי מחקר                                    |                  |                              |                |                    |                 |                |                 |             |            |
|--------------------------------------------------------------|------------------|------------------------------|----------------|--------------------|-----------------|----------------|-----------------|-------------|------------|
| ב 3 - סכום בקשה                                              |                  |                              |                |                    |                 |                |                 |             |            |
| mergan cerera none. emper                                    |                  |                              |                |                    |                 |                |                 |             |            |
|                                                              |                  |                              |                |                    |                 |                |                 |             |            |
| אנקא בבחד                                                    |                  |                              |                | wan trop rown      | \$2500 0950 × 7 |                |                 |             |            |
|                                                              |                  |                              |                |                    |                 |                |                 |             |            |
|                                                              | 20405            | ים הכפאה <b>בשלח לסבב אי</b> | 0110           | 000 01010 01010    | 2615-110        |                |                 |             |            |
|                                                              | ocia nini aco    | 37. mosp                     |                |                    |                 |                |                 |             |            |
|                                                              | 1000<br>en       | 87. "12 Telefo               |                |                    |                 |                |                 |             |            |
|                                                              |                  | ver. O ele O e               | 104.000        |                    |                 |                |                 |             |            |
|                                                              | ter.             | a ten O mento                |                |                    |                 |                |                 |             |            |
|                                                              | ph be            | of open. cricolif want       | 7424 - 1910    |                    |                 |                |                 |             |            |
|                                                              |                  | 9630 paha                    |                |                    |                 | 010            | 04920190        |             |            |
|                                                              |                  | D-DW                         |                |                    |                 | 5391 anto      | www.law.am      |             |            |
|                                                              | מארץ אירו        | 19/95/2024 Depth n           |                |                    |                 | 1-12-18        |                 |             |            |
|                                                              |                  |                              |                |                    |                 |                |                 |             |            |
|                                                              | סבב אישורים והעו | .00                          |                |                    |                 |                |                 |             |            |
|                                                              | 760450 10000     | 10000                        | NEWS SUBJECT   | nerry spirit comes |                 | THE R. P. SHOW | TVTNINGO DITURT | 51417.0015W | andre      |
|                                                              |                  | yaquna niu soone             | 0447 4070 - 1  | теородия           | + pres          |                |                 | 0           | inter      |
|                                                              |                  | pro n                        | 136            |                    |                 |                |                 | 0           | 05-6408637 |
|                                                              | (a)              | 200-200                      | 1 - 1010 Join  |                    |                 |                |                 | 0           | 23-6405/12 |
|                                                              | 34               | יוני, מיטל שלום              | D.802          |                    |                 |                |                 | 0           | 4525       |
|                                                              |                  |                              |                |                    |                 |                |                 |             | 4-1        |
|                                                              |                  |                              |                |                    |                 |                |                 |             |            |
| ט קבלות                                                      |                  |                              |                |                    |                 |                |                 |             |            |
|                                                              |                  |                              |                |                    |                 |                |                 |             |            |
| Awas one https://www.inco.inco.inco.inco.inco.inco.inco.inco | stapo acce       | 20 ¥ 200                     | where are roba |                    | 144             |                | www.stop.vw     |             |            |
| 18 1 <b>1</b>                                                |                  |                              | 110            |                    | 3.747           |                | 16              |             | 10211114   |
|                                                              |                  |                              |                |                    |                 |                |                 |             |            |
| ספר כדדר קבלה המסומן צארוג - קבלה שאשר היינקרי ע" רשור החסקר |                  |                              |                |                    |                 |                |                 |             |            |

אם יש טעות ו/או נדרשת עריכה, יש ללחוץ על העיפרון.

\*\*\* כאשר ההחזר במטח, הסכום המשוער בש"ח הינו לפי שער תקציב המחקר ביום הזנת הבקשה.

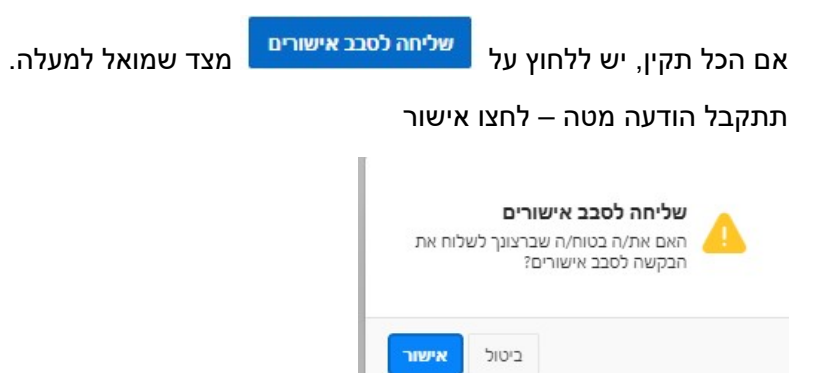

המערכת תחזור למסך הראשי - לרשימת הגשת בקשות.

כאשר המזין אינו מורשה חתימה בתקציב, יישלח מייל לחוקר לאישור הבקשה.

ישנה אופציה לניהול משתמשי פרוקסי (ראו צילום מסך מטה) – יש לחפש "משתמש" ולהגדיר תקופה.

| מסך משימות WF                                                                                 | TEL ANN MULTER TO CO | -  |
|-----------------------------------------------------------------------------------------------|----------------------|----|
| הסבר                                                                                          | בקשות ממתינות לאישור | ß  |
| מסך זה מכיל את המשימות הממתינות לאישורך, על מנת לבצע פעולה על המשימה יש ללחוץ על כותרת הבקשה. | ניהול משתמשי פרוקסי  | E, |
| ערירת משתמש * BARBARAS בחירת משתמש<br>עראריך פג תוקף ↓ד                                       |                      |    |

בהצלחה!